# Mーマッチングシステム操作マニュアル

# 購入·揭載編

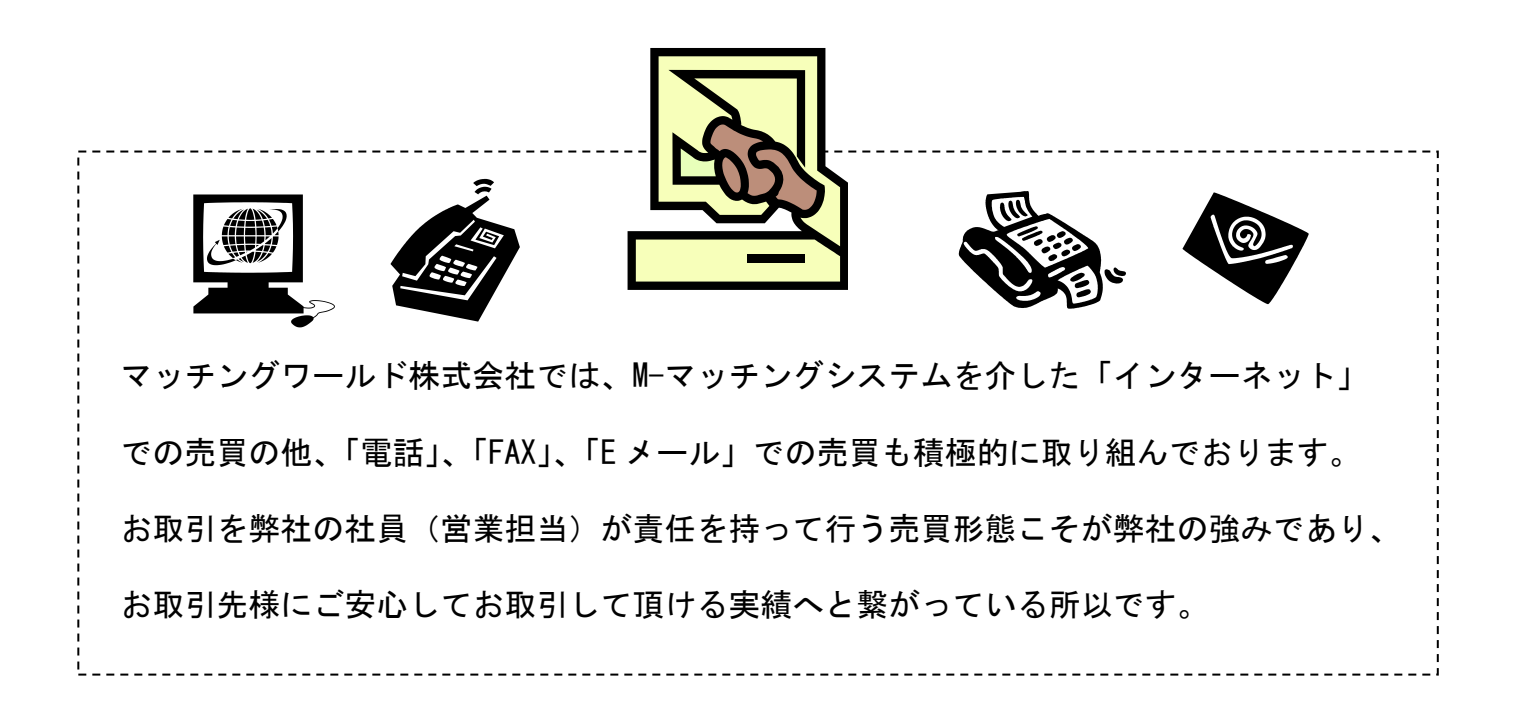

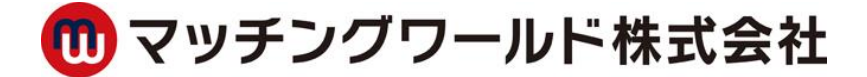

## ■ログイン方法

・総合トップ画面(http://www.m-matching.com)より関連するジャンルの法人向けサービス画面に入ります。

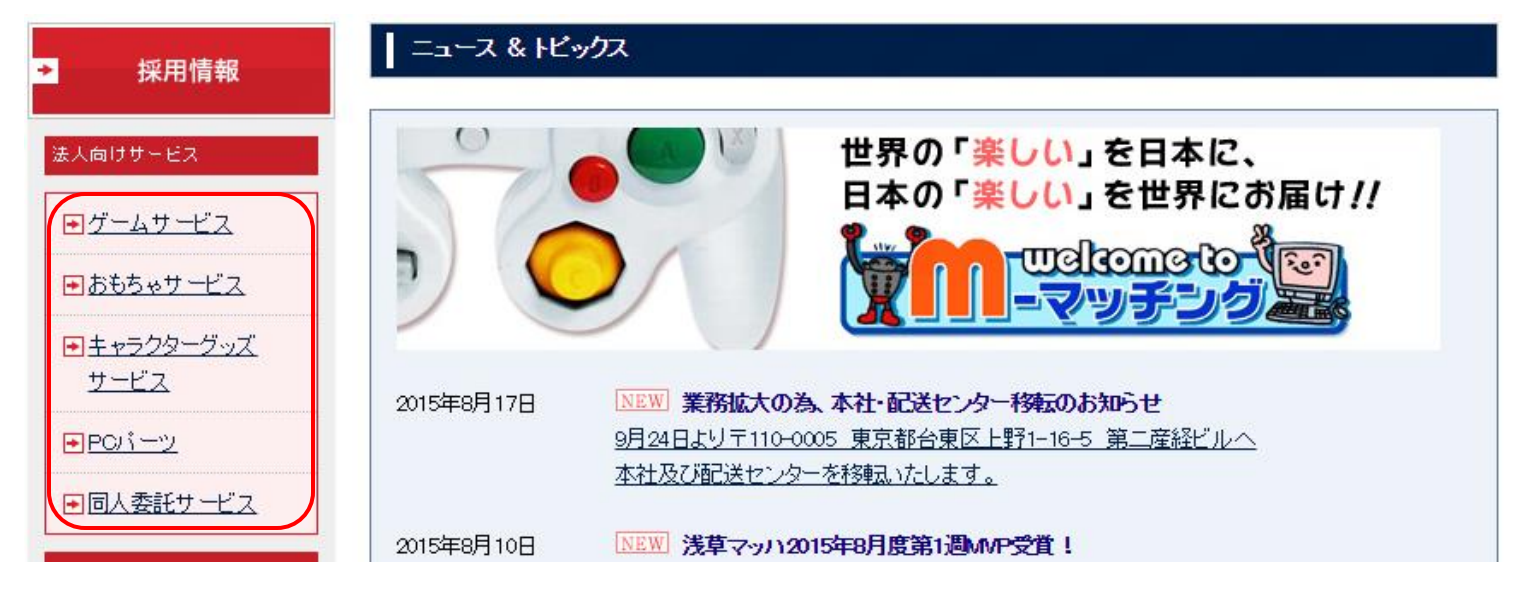

・法人サービス画面から [法人販売はこちら] タブをクリックして下さい。

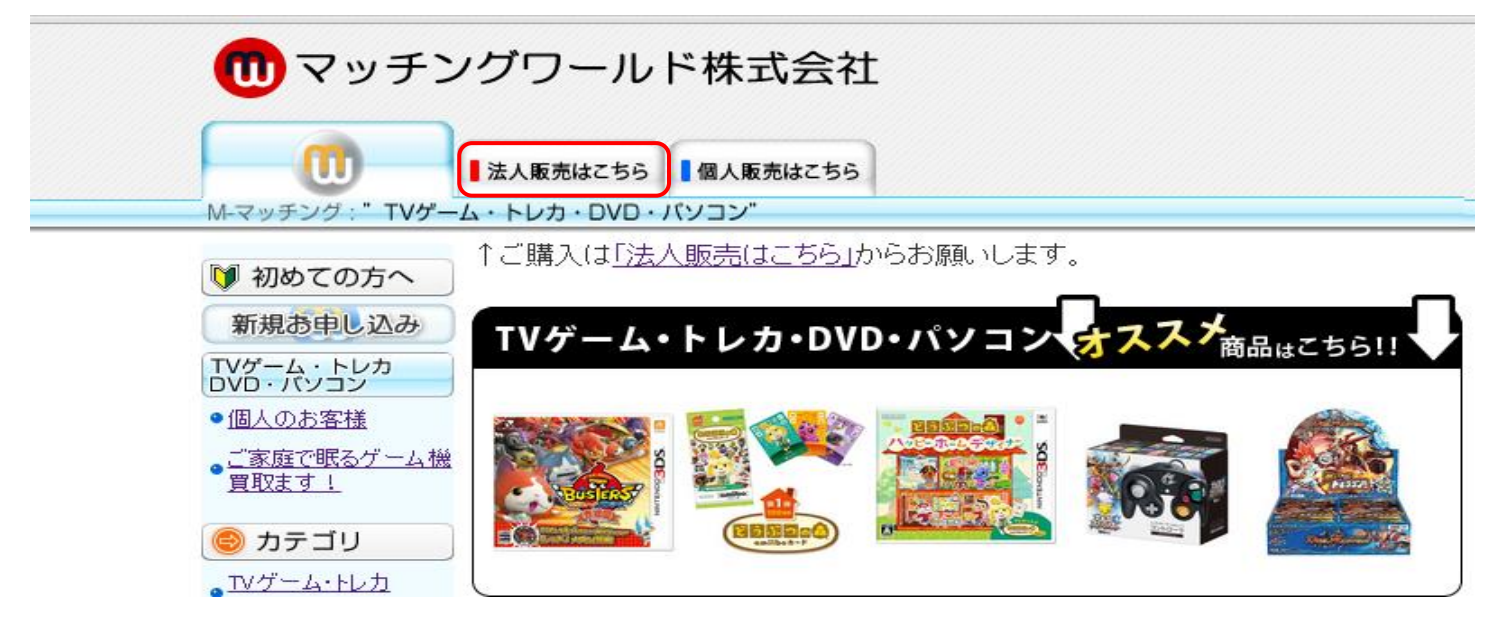

・ID/PASSWORD の入力画面が開きます。

弊社よりご提供のパートナーID とパスワードをご入力の上、[ログイン] をクリックしてログインして下さい。

| パートナー専用ログイン<br>バートナーID<br>パスワード | パートナーID・パスワードを入力して<br>↓ [Login]をクリックして下さい。 |
|---------------------------------|--------------------------------------------|
| Login                           | 英語・中国語のコントロール画面も使用可能です<br>(初期画面は日本語表示です)   |

#### ■M—マッチング購入方法(操作パネルの説明)

関連するカテゴリーを大カテゴリー [全て] からお選び下さい (ゲーム・キャラ・おもちゃ・PC パーツ) 大カテゴリーを選択されない場合、全てのカテゴリーから表示されます。 コーナー展開される場合非常に便利な検索機能です [詳細検索]をクリックする検索パネルが表示されます

| 全て▼                                    | 妖怪ウォッチ                                               |                                         |                                |                           |                           |                                                                                                    |                                |                  | 検                                       | 索    | ▼ 詳細検索      |            |         |      |
|----------------------------------------|------------------------------------------------------|-----------------------------------------|--------------------------------|---------------------------|---------------------------|----------------------------------------------------------------------------------------------------|--------------------------------|------------------|-----------------------------------------|------|-------------|------------|---------|------|
| 機種で絞<br>TVゲーム<br>→ニンラ<br>→ニンラ          | 込み<br>(173)<br>テンドー 3 D S (7)<br>テンドー 3 D S 八一ド (27) | 該当件数:212件                               | 表示方法<br><u> 妖怪ウ</u> ァ          | :<br>すッチ<br>31120         | 標準<br>W×夕                 | また。<br>第一日<br>二<br>二<br>二<br>二<br>二<br>二<br>二<br>二<br>二<br>二<br>二<br>二<br>二<br>二<br>二<br>二<br>二<br>二<br>二 | i像<br>- <u>人</u> いし<br>円 (登売日  | /ダイ】<br>・2015    | 5/01/20)                                |      |             |            |         |      |
| →おもち<br>→トレー<br>→トレー                   | 5や (111)<br>-ディングカードBOX (8)<br>-ディングカードパック (6)       |                                         | 新古                             | 販売                        | 売主                        | 2003.ml<br>掛3                                                                                             | R<br>R                         | 卸值               | ,,,,,,,,,,,,,,,,,,,,,,,,,,,,,,,,,,,,,,, | 備考   | 出荷日         | 在庫         | 注文      | 9X   |
| →トレカ<br>→音楽C<br>おもちゃ(<br>→フィキ<br>→食玩() | コアクセサリ (9)<br>CD (3)<br>41)<br>Fユア (5)<br>11)        |                                         | *11                            | М                         | 1029                      |                                                                                                    | 600.00                         |                  | 1,500円                                  | 商    | 品情報、直近売買    | 2<br>データ、携 | 。<br>B載 | ヺ 購入 |
| →カプセ<br>→書籍・<br>→その作<br>→ぬいく           | ンレ<br>2)レ(2)<br>: 雑誌 (2)<br>り(17)<br>© るみ (1)        | <u>ब ब ब ब ब ब</u>                      | <mark>妖怪ウ</mark> ァ<br>JAN:454: | <mark>tッチ</mark><br>31129 | <b>妖怪メ</b><br>51489       | <mark>ダルラ</mark><br>定価:100                                                                                | <mark>ムネ 【</mark> バン<br>円 (発売日 | /ダイ】<br>:2015    | 5/04/30)                                |      |             |            |         |      |
| →パズバ<br>→ブロッ                           | レゲーム (1)                                             |                                         | 新古 販売 売主 掛率 卸値 備考              |                           | 出荷日                       | 在庫                                                                                                    | 注文数                            |                  |                                         |      |             |            |         |      |
| カテコ                                    | ゴリー別の候補数                                             | <b>达</b>                                | 新                              | Μ                         | M400                      | 50.00                                                                                                    | 50F                            | 】■1b<br>【最<br>個】 | ox : 20個入<br>晨低注文数                      | :20個 | ] / 発注単位:20 | 即日出<br>荷   | 4600    |      |
|                                        |                                                      |                                         | 新                              | Μ                         | Y029                      | 1300.00                                                                                                   | 1,300円                         | I                |                                         |      |             |            | 26      | 6    |
|                                        |                                                      |                                         |                                |                           |                           |                                                                                                    |                                |                  |                                         | 商    | 品情報、直近売買    | データ、排      | 勗載      | ば 購入 |
|                                        |                                                      | 0 4 0 0 0 0 0 0 0 0 0 0 0 0 0 0 0 0 0 0 | 3Ds 妖<br>JAN:457               | 怪ウァ<br>12376              | <mark>tッチ</mark><br>50481 | 【レベル】<br>定価:4,57                                                                                          | ファイブ】<br>1円 (発売                | 日:20             | 13/07/11)                               |      |             |            |         |      |
|                                        |                                                      | Chour -                                 | 新古                             | 販売                        | 売主                        | 掛率                                                                                                    | 卸值                             | 備考               | 出荷日                                     |      |             |            | 在庫      | 注文数  |
|                                        |                                                      | 0 0 0 % A.                              | 新                              | Μ                         | S030                      | 43.75                                                                                                    | 2,000円                         |                  | 8月27日(                                  | 木) 🔶 |             |            | 14      |      |
|                                        |                                                      |                                         | 新                              | Μ                         | M200                      | 48.13                                                                                                    | 2,200円                         |                  | 即日出荷                                    |      |             |            | 102     |      |

| <b>し</b> マッチング<br>ワールド                       | 購入           | 販売                                                                 | リクエスト                             | Myページ | 委託    |
|----------------------------------------------|--------------|--------------------------------------------------------------------|-----------------------------------|-------|-------|
| ゲーム• JANコード、商品名                              | 4、メーカー名などをごり | 入力ください。                                                            | 検                                 | 索     |       |
| <b>売りつなぎ橋 問屋橋</b> 機種<br>新品 中古 新古 所<br>備考 発売日 | 作のみ 掲載時間 全て  | <ul> <li>▼ ←機種を選</li> <li>▼ () 海外版のみ</li> <li>() 正庫なし表示</li> </ul> | 選択してください ▼<br>ケ 卸値 ~<br>JANコード RO | MAJI  | ▲ 閉じる |
| 並び順 機種 ▼ 件数 20                               | ▼ 個          |                                                                    |                                   |       | クリア   |

- ・検索窓で JAN コード、商品名、メーカー等で絞り込みが出来ます
- ・機種:探す商品の機種(カテゴリ)で商品を絞り込むことができます。
- ・商品名検索の場合商品名の一部を入力して検索できます(全角カタカナ、漢字、ひらがな、半角英字、全角英字、 数字)(例)機動戦士→「キドウ」「ドウセン」「機動」「機動戦士」「きどう」(例)LOVE→「LOVE」「LOVE」「love」 (商品マスターには全角カタカナの読みがなが登録されている為、全角カタカナ検索でのヒット率が高いです)
- ・卸値:プルダウンで指定した価格の範囲内で商品が検索できます。
- ・海外版のみ:海外製品の掲載のみを表示します。
- ・ROMAJI:商品名を強制的にローマ字読みしたものを表示します。

※商品名をクリックしていただいた画面で、過去5回の売買履歴を確認できます。(別紙8頁参照)

- ・世界中の店舗が所有している実在庫を、各自の希望価格で掲載し売買する仕組みを「M—マッチング」といいます。
- ・購入のタブを選択し画面左の大カテゴリーから関連するカテゴリーをお選び下さい。

| マッチング<br>ワールド                     | 購入                     | 販売                                                                              | リクエスト                          | Myペ <del>~</del> ⊃ | 委託           |  |
|-----------------------------------|------------------------|---------------------------------------------------------------------------------|--------------------------------|--------------------|--------------|--|
| <b>全て→ JAN</b> コード、商品名、メー         | -カー名などをご入力くだる          | ŚUN.                                                                            | 検索                             |                    |              |  |
| 全て<br>ゲーム<br>キャラ<br>おもちゃ<br>PCパーツ | のみ 掲載時間 全て ~ ~ 個 管理者備考 | <ul> <li>✓ 選択してください</li> <li>✓ 海外版のみ</li> <li>✓ 上庫なし表示</li> <li>掲載店舗</li> </ul> | ▼<br>卸値 ~<br>〕 JAN⊐-F ROI<br>⑤ | 円 【アラートのみ】<br>MAJI | ▲ 閉じる<br>クリア |  |

- ・販売種別 M-売りつなぎ情報 は実数を確保した上で掲載することが条件の為、購入した時点で商品確保された扱い となります。
- ・販売種別 問-問屋情報 はメーカー・問屋の流動在庫の為ご注文仮受付となり営業マンより改めての回答となります
- ・同じ商品を多店舗で掲載している場合が多い為、「卸値」「出荷日」等で条件に見合った掲載アイテムを探すことが できます。

※商品の詳細情報は商品名をクリックすると確認する事が出来ます。

| <b></b>        | 3DS 7<br>JAN:490 | クモン<br>237052 | <mark>/不思議のダ</mark> ン<br>20149 定価:4,5 | <mark>/ジョン〜マ</mark> /<br>71円 (発売日) | <mark>グナゲートと∞迷宮</mark><br>: 2012/11/23) | ~ (=> | <sup>テンドウ】</sup> 購入数を入力 | 後、[購入] を<br>へ | クリック    |
|----------------|------------------|---------------|---------------------------------------|------------------------------------|-----------------------------------------|-------|-------------------------|---------------|---------|
| Constitution   | 新古               | 販売            | 売主                                    | 掛率                                 | 卸值                                      | 備考    | 出荷日                     | 在庫            | 注文数     |
| A ARTHONOLOGIE | 新                | м             | S030                                  | 65.63                              | 3,000円                                  |       | 8月27日(木) 🔶              | 86            |         |
|                | 新                | м             | S059                                  | 74.38                              | 3,400円                                  |       | 8月20日(木)                | 1             |         |
|                | 新                | 問             | MM04                                  | 76.00                              | 3,474円                                  |       |                         | -             |         |
|                | 新                | 問             | E027                                  | 76.00                              | 3,474円                                  | )     |                         | -             |         |
|                |                  |               | 複数の                                   | 店舗が掲載                              | 哉している                                   |       | 商品情報                    | 、直近売買データ、     | 掲載 ♥ 購入 |

・販売種別 M-売りつなぎ情報 から数量を購入し『購入』ボタンをクリックすると「ご利用ありがとうございました」 と画面が遷移します。この画面が表示されると購入は完了です。

※稀に掲載間違いや破損等の事象によりキャンセルが発生する事が場合もあります先売りはお控え願います。

| ご<br>以 | ご利用ありがとうございました。<br>以下の内容でご注文を承りました。 |      |     |     |  |  |  |  |  |  |  |
|--------|-------------------------------------|------|-----|-----|--|--|--|--|--|--|--|
|        | 注文ID                                | 購入価格 | 注文数 | 確定数 |  |  |  |  |  |  |  |
|        | 2953176                             | 800円 | 3   | 3   |  |  |  |  |  |  |  |
|        |                                     |      |     |     |  |  |  |  |  |  |  |

・販売種別 問-問屋情報 から数量を購入した場合確定数が未確定と表示されます。流動在庫の為ご注文仮受付となり 営業マンより改めての回答となります

| ご利用ありがとうございました。<br>以下の内容でご注文を承りました。 |         |        |     |     |           |  |  |  |  |  |
|-------------------------------------|---------|--------|-----|-----|-----------|--|--|--|--|--|
|                                     | 注文ID    | 購入価格   | 注文数 | 確定数 |           |  |  |  |  |  |
|                                     | 2953177 | 3,474円 | 10  |     | 未確定       |  |  |  |  |  |
|                                     |         |        |     |     | $\square$ |  |  |  |  |  |

## ■M—マッチング購入方法(確認とキャンセル)

- ・購入履歴は、MYページ [購入履歴] から確認できます。
- ・販売日を指定することにより、その期間内の購入履歴を確認することが可能です。
- ・注文後 30 分以内は、画面上に[キャンセル]ボタンが表示され、注文をキャンセルをすることができます。

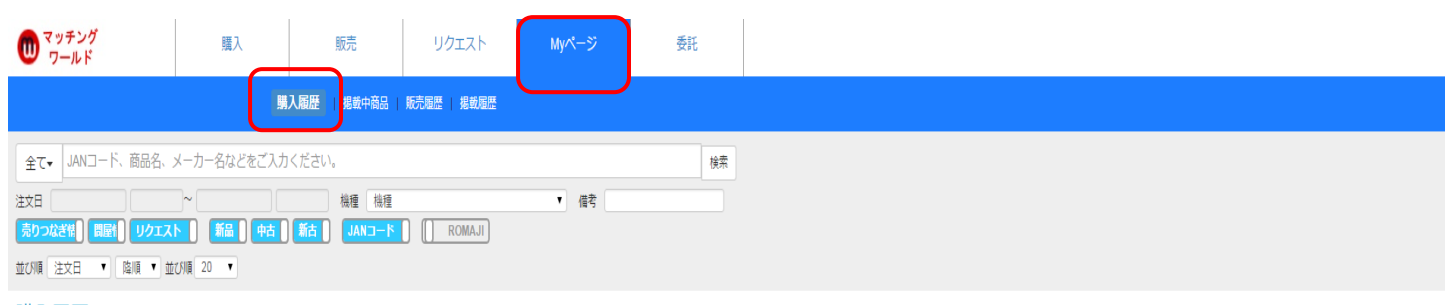

#### 購入履歴

購入後、30分以内のオーダはキャンセルすることが出来ます。 セット商品を購入の場合は、いずれかの商品をキャンセルした場合はすべてキャンセルされます。

> マッチングワールド株式会社 担当:中島E-mail:nakajima@m-matching.com 〒111-0043 東京都台東区駒形1-2-11 ビジネスガイド社第3ビル TEL 03-5822-1778 / FAX 03-5822-1020

#### 購入数合計:49,035個,購入金額合計:83,637,643円,消費税:6,691,011円,合計:90,328,654円

| 注文No.   | 取引 | 注文日                 | 略称   | JAN⊐-ド        | 商品名                                                                                                    | 備考     | 購入額   | 購入数         | 確定数 | 出荷数 | 出荷日 |
|---------|----|---------------------|------|---------------|----------------------------------------------------------------------------------------------------|--------|-------|-------------|-----|-----|-----|
| 2953177 | Ħ  | 2015-08-19 15:19:02 | MM04 | 4902370519303 | 100 <mark>א במ</mark> לעד א 100 א א 100 א א 100 א א 100 א 100 א 100 א 100 א 100 א 100 א 100 א 100 א 100 א 100 א 100 א 100 א |        | 3,474 | 10<br>キャンセル | 未確定 | C   | )   |
| 2953176 | М  | 2015-08-19 15:11:52 | M200 | 4976219051361 | 3DS 新 モンスターハンター4                                                                                                    | 出荷日:即日 | 800   | 3           | 0   | C   | )   |
| 2842680 | М  | 2015-04-21 16:32:38 | M200 | 4902370521054 | 305 新 ポケットモンスターY                                                                                                    | 即日出荷   | 2,900 | 60          | 18  | 18  | 3   |
| 2842678 | Μ  | 2015-04-21 16:31:41 | M200 | 4902370521054 | 305 新 ポケットモンスターY                                                                                                    | 即日出荷   | 2,500 | 60          | 60  | 60  | )   |

購入完了後 30 分以内はキャンセルボタンが表示され、御自身でのキャンセルが可能です。 間違い購入を防ぐ為です。30 分を過ぎると基本的にキャンセルできません。 (セット商品をキャンセルする場合は、親子全て一旦キャンセルとなります) ・新規に販売したい商品を登録する場合は、販売タブから行います。

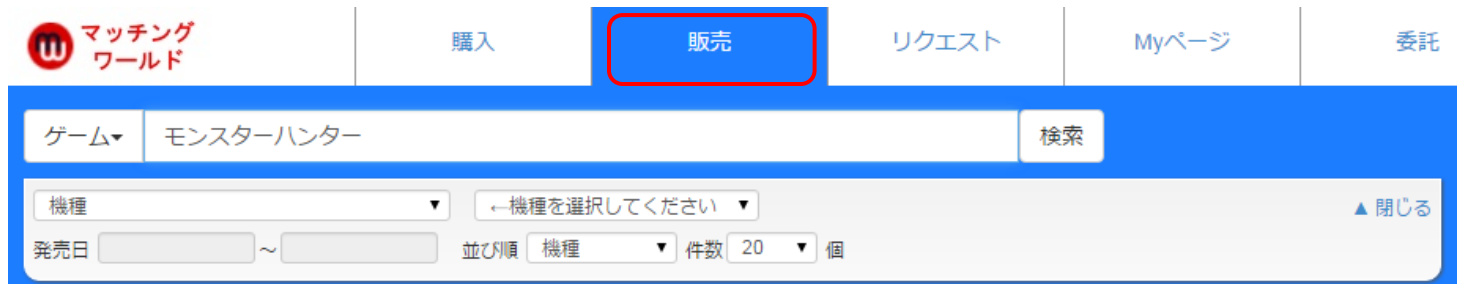

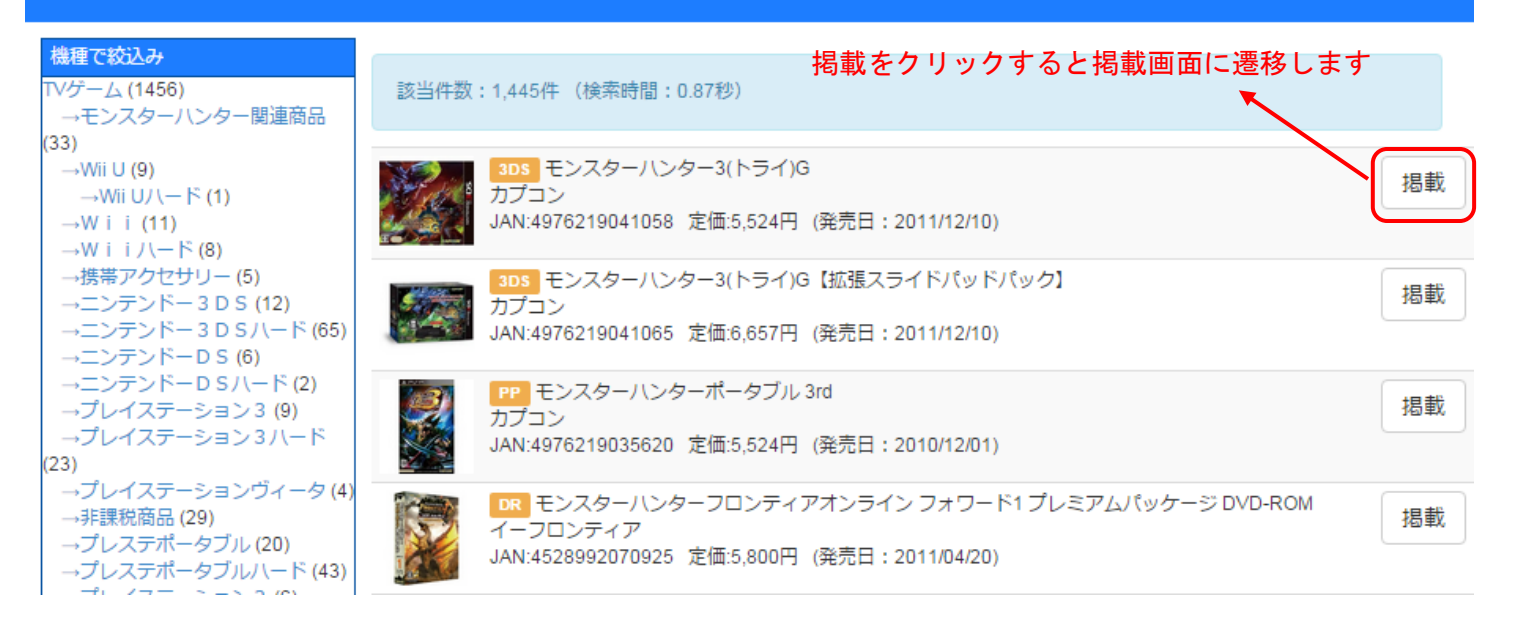

TV ゲーム類は、商品マスターが 99.9% 揃っておりますので、商品名や JAN コードで検索可能です。

- ・在庫掲載タブを選択します。
- ・販売形式:各法人様に応じて売りつなぎ情報・問屋の選択を御願いします
- ※売りつなぎ情報…基本在庫確保での掲載 問屋…弊社指定の法人様
- ・最低条件として、販売価格と在庫数を入力すれば掲載可能です。
   (掲載価格と仕切値は、どちらか一方を入力するともう一方が自動計算されます)
- ・ディスカウント設定:一定の数量以上購入した場合の値引き登録ができます。
- ・購入制限: まとめ売りされたい場合に便利です
- ・出荷日:週に1回など発送日を指定したい場合に、マッチングワールドより発送可能な日付を入力します。
- ・商品個別イメージ:商品画像を3画像まで登録することができます。
- ・掲載有効期限:連続して掲載する為のオプションです。
- ・海外販売:日本国外の店舗が購入することを許可するか否かの設定です。
   (「利用しない」に設定すると、海外ユーザの購入画面で表示されません)
- ※入力後、[確認する] をクリックすると確認画面が表示されます。その画面で[登録] をクリックすると掲載完了と なります。
- ※同一商品で、通常品と箱潰れ品のように、同一店舗でも複数掲載を行うことが可能です。

| 掲載 【 モンスターハンタ  | ′−3(トライ)G】                    | × |
|----------------|-------------------------------|---|
| 在庫揭載 商品情報 直近   | 1<br>飯売実績 掲載状況                | _ |
| 販売情報を設定してください。 |                               |   |
| 販売形式[必須]       | 売りつなざ情報 問座                    |   |
| 新品 / 中古[必須]    | 新品中古新古                        |   |
| 販売価格[必須]       | 定価(5,524円)× % → 販売価格 円        |   |
|                | 仕切値 定価(5,524円)× % → 仕切値 円     |   |
|                | 一般販売価格 定価(5,524円)× % → 販売価格 円 |   |
| 在庫数            |                               |   |
| ディスカウント設定      | 個以上                           |   |
|                | 定価(5,524)× % → 販売価格 円         |   |
|                | 住切値 定価(5,524)× % → 仕切値 円      |   |
| 購入制限           | 個以上(個単位                       |   |
| 備考             |                               |   |
| 出荷日            |                               |   |
| 商品個別イメージ       | ファイルを選択」選択されていません             |   |
|                | ファイルを選択 選択されていません             |   |
|                | 271ルを選択」 選択されていません            |   |
| 揭載有効期限         |                               |   |
| 海外販売           | 通常 禁止 海外のみ                    |   |
| 確認する           |                               |   |
|                |                               |   |
|                |                               | P |

#### ■M—マッチング販売方法(タブの説明)

#### 商品情報タブ:掲載商品のデーターベースになります

## 掲載 【モンスターハンター3(トライ)G】

|                                                                                                    | 商品名     | 3DS モンスターハンター3(トライ)G |
|----------------------------------------------------------------------------------------------------|---------|----------------------|
|                                                                                                    | フリガナ    | モンスターハンタートライジー       |
| 11' N                                                                                                    | JAND-F  | 4976219041058        |
|                                                                                                    | メーカー    | カプコン                 |
| e vis La Care e                                                                                                 | メーカーコード | CTR-P-AMHJ           |
| The second second second second second second second second second second second second second second second se | 定価      | 5524                 |
| Monister C Z                                                                                                    | 発売日     | 2011/12/10           |
|                                                                                                    | ジャンル    | ACT                  |
| CAPCOM*                                                                                                    | ジャンル名称  | アクション                |

直近販売実績タブ:過去5回分の売買情報

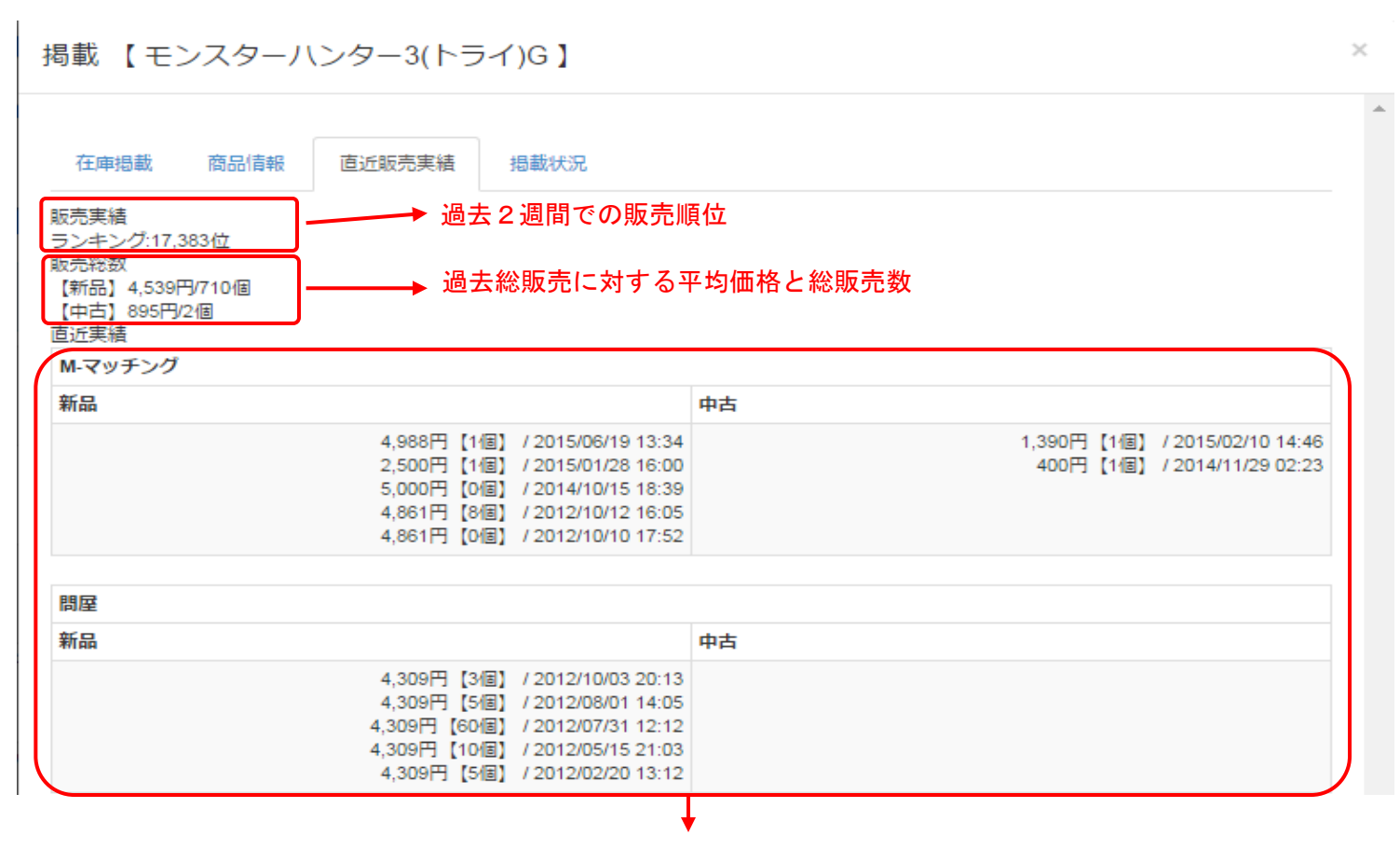

M-マッチング(売りつなぎ)・問屋 過去5回の売買履歴

#### ■M—マッチング販売方法(タブの説明)

掲載状況タブ:現在、Mマッチングにおける掲載状況が把握出来ます。こちらからも購入可能です。

掲載 【モンスターハンター3(トライ)G】

| 全て | 7  | マッチン? | グ【新品  | 】(7) マッチング【中部         | ち】(0) | 問屋【新品】(0) 問屋【中古】(0)        |     |      |
|----|----|-------|-------|-----------------------|-------|----------------------------|-----|------|
| 新古 | 販売 | 売主    | 掛率    | 卸值                    | 備考    | 出荷日                        | 在庫  | 注文数  |
| 新  | М  | S030  | 11.39 | 650円                  |       | 8月27日(木) ◆                 | 1   |      |
| 新  | Μ  | Y029  | 13.15 | 750円                  |       |                            | 9   |      |
| 新  | М  | M200  | 14.02 | 800円<br>(20個以上で、700円) |       | 即日                         | 167 |      |
| 新  | М  | S059  | 14.02 | 800円                  |       | 出荷日:8月24日(月)               | 6   |      |
| 新  | м  | NI34  | 21.03 | 1,200円                |       | 8月27日 (木)                  | 140 |      |
| 新  | М  | N049  | 22.79 | 1,300円                |       | 火曜日PM7:00受注締切り/金曜日出荷       | 15  | 自社在庫 |
| 新  | М  | S410  | 27.52 | 1,570円                |       | 8/25 (火) 12時締切 8/26 (水) 出荷 | 18  |      |

### ■M—マッチング販売方法(セット掲載)

.....

・[MYページタブ] - [掲載中商品]からセット販売をクリックすると以下の画面が表示されます。 掲載している商品の親子設定をして、セット売りができるようになります。

| $\mathbf{\overline{U}}$     | 購入                                                 | 販売                        | リクエスト       | Myページ   |          | 委託         |     |                      |    |    |
|-----------------------------|----------------------------------------------------|---------------------------|-------------|---------|----------|------------|-----|----------------------|----|----|
|                             | 購入                                                 | 風歴   掲載中商品                | 販売届歴   掲載届歴 |         |          |            |     |                      |    |    |
| 全て <del>、</del> JANコード、商品名、 | メーカー名などをご入力                                        | ください。                     |             |         |          | 検索         |     |                      |    |    |
| 取引 マッチン 闘屋 リクエ              | ス 新古 新品 中                                          | 古 新古 機種 機種                | Ŧ           | •       | 藩考       |            |     |                      |    |    |
| 並び順 桃程 ▼ 降順 ▼ 件             | 数 20 🔻                                             |                           |             | 「出荷日」、  | 「掲載設定」一括 | <b>渣</b> 更 |     |                      |    |    |
| 揭載中商品                       |                                                    |                           |             |         |          |            |     |                      |    |    |
| 該当件数:160件                   |                                                    | *セン                       | ット販売を       | ミクリック   | すると      | : セット見     | もりが | 出来るようになります           |    |    |
|                             | <mark>3DSH モンスターハンタ</mark><br>JAN:4902370521429 定価 | ー4 リックターバック 【二)<br>19857円 | vテンドウ】      |         |          |            |     |                      |    |    |
|                             | 修正 <del>ヒット 2010</del>                             | 新古 販売 売主                  | 定価          | 販売価格    | 寧俄       | 卸值         | 備考  | 出荷日                  | 在庫 | 削除 |
|                             | 修正 セット販売                                           | N049                      | 18,857      | 15,300円 | 74.24    | 14,000     |     | 火曜日PM7:00受注締切り/金曜日出荷 | 15 | 削除 |

セット販売設定 順首員 82.6 構種 新古 発売日 備改 出荷日 定員 排牢 卸紙 在庫 顺亮 15 モンスターバンター4パンターパック 14,000 20100 2013/11/07 18,857円 74% 子草品 IBEST) 送紙就料 2 NEW Best Price[2000] 2008/04/17 2,000(円) 30% 600 100 2008/04/17 [BEST] 住肥我利 薪る注配 NEW Best Price(2000 2.000円 30% 600 200 115 13 親長品1個につき子袋品種入必要数 単的してください。 . 第首は外にも進用 第二日の 通用する

※親商品に対し、子商品を何個買うか設定し、セット組みをします。

 $\times$ 

・[MYページタブー] — [掲載履歴] では、月曜9:00の開催終了時、及び、開催途中で掲載停止依頼した時点の 掲載情報を確認することができます。・掲載されていない商品を、100件ずつまとめて再掲載することが可能です。

| <b>し</b> マッチング<br>ワールド      | 購入                   | 販売                    | リクエスト               | Myページ        | 委託 |                     |        |                        |          |     |       |       |       |       |   |
|-----------------------------|----------------------|-----------------------|---------------------|--------------|----|---------------------|--------|------------------------|----------|-----|-------|-------|-------|-------|---|
|                             | 賜ノ                   | 、<br>入履歴   掲載中商品   販売 | 売履歴 掲載履歴            |              |    |                     |        |                        |          |     |       |       |       |       |   |
| 全て <del>、</del> JANコード、商品名、 | メーカー名などをご入力          | りください。                |                     |              | 検索 |                     |        |                        |          |     |       |       |       |       |   |
| 取引 マッチン [] 問屋 [] クエス        | (ト)新古 新品 👎           | 時日 新古 掲載終了            | ⊟ 2015-08-17(211) ▼ | 掲載中商品を非表示    |    |                     |        |                        |          |     |       |       |       |       |   |
| 在庫なしを非表示                    |                      |                       |                     |              |    |                     |        |                        |          |     |       |       |       |       |   |
| 機種 機種                       | ▼ 備考                 |                       | 並び順 機種              | 隆順 ▼ 件数 20 ▼ |    |                     |        |                        |          |     |       |       |       |       |   |
| 掲載履歴                        |                      |                       |                     |              |    |                     |        |                        |          |     |       |       |       |       |   |
| 販売 新古 商品名                   |                      |                       |                     |              | 備考 | 配送日                 | 定価     | 卸值                     |          | 割引  | 販売    |       | 終了時在庫 | 再掲載数  | ۲ |
| 🔟 🌆 👥 アサシン クリ               | ード ユニティ              |                       |                     |              |    | 火曜日 P M 7 : 0 0 受注締 | 8,400  | 84 % → 7058            | (住:6358  | ) 0 | % → 0 | (f±:0 | ) 15  | 5 15  |   |
| 📕 🌆 👥 (限) DEAD (            | OR ALIVE 5 Last Roun | nd コレクターズエディシ         | /=>                 |              |    | 火曜日 P M 7 : 0 0 受注締 | 11,800 | 86 % → 10240           | (仕:9440  | ) 0 | % → 0 | (f± 0 | ) 50  | ) 50  |   |
| 🔟 鮿 💼 🖼 八一下の                | D国のアリス Wonderfu      | ul Twin World 通常版     |                     |              |    | 火曜日 P M 7 : 0 0 受注締 | 6,000  | 87 <sup>%</sup> → 5231 | (住:4531  | ) 0 | % → 0 | (f± 0 | ) 15  | 5 15  |   |
| 📕 🌆 💼 通 うたの                 | ¢プリンスさまっ♪ All S      | Star After Secret 通常版 |                     |              |    | 火曜日 P M 7 : 0 0 受注締 | 5,800  | 92 % → 5340            | (仕:4640  | ) 0 | % → 0 | (f± 0 | ) 100 | ) 100 |   |
| 📕 🏭 📻 【通】明治東3               | 原恋伽 トワヰライト・キ         | キス 通常版                |                     |              |    | 火曜日 P M 7 : 0 0 受注線 | 5,800  | 92 %→ 5340             | (仕: 4640 | ) 0 | % → 0 | (f± 0 | ) 100 | 100   |   |

### M—マッチング販売方法(掲載商品確認)

・[MYページタブ]-[掲載中商品]にて、新規登録や掲載履歴から掲載した情報を確認することができます。

| <b>し</b> マッチング<br>ワールド      | !                                                                                       | 購入                                    | _                              | 販売     | לע      | エスト      |       | <i>∧</i> yページ |                  | 委    | 託          |       |                    |               |        |        |                   |
|-----------------------------|-----------------------------------------------------------------------------------------|---------------------------------------|--------------------------------|--------|---------|----------|-------|---------------|------------------|------|------------|-------|--------------------|---------------|--------|--------|-------------------|
|                             |                                                                                         | 購入                                    | 822 I 🗗                        | 職中商品   | 販売履歴    | 掲載履歴     |       |               |                  |      |            |       |                    |               |        |        |                   |
| 全て <del>、</del> JANコード、商品名、 | メーカー名                                                                                   | などをご入力                                | ください。                          |        |         |          |       |               |                  |      | 検索         |       |                    |               |        |        |                   |
| 取引 マッチン 同屋 リクス              | エス 新古                                                                                   | 新品 中                                  | 5 🚺 🎢 🕇                        | 機種     | 機種      | _        |       | •             | 備考               |      |            |       |                    |               |        |        |                   |
|                             | 件数 20 🔹                                                                                 |                                       |                                |        |         |          | - F   | 出荷日」、         | 「掲載設定」一          | 括変更  |            |       |                    |               |        |        |                   |
| 掲載中商品                       |                                                                                         |                                       |                                |        |         |          |       |               | _                | _    | + -        | 1     |                    | ヨキナキ          | ~++-   | F      |                   |
| 該当件数:160件                   |                                                                                         |                                       |                                |        |         |          |       |               | Ľ                |      | - 27       | פו    | 7992H              | <b>⑤</b> 戦を削除 | できまり   | K      |                   |
|                             | 3DSH E2<br>JAN:490237                                                                   | ン <mark>スターハンタ</mark><br>70521429 定価: | ー <mark>4 ハン</mark><br>18,857円 | ターパック  | 【ニンテンドウ | 1        |       |               |                  |      |            |       |                    |               |        |        |                   |
|                             | 修正                                                                                      | セット設定                                 | 新古貝                            | 远远 売主  | 定価      |          | 販売価格  |               | 掛寧               | \$Pi | ā          | 備考    | 出荷日                |               |        |        | 在庫 削除             |
|                             | 修正                                                                                      | セット販売                                 | 新                              | M N049 |         | 18,857   |       | 15,300円       | 74.2             | 4    | 14,000     |       | 火曜日 P M 7 : 0 0 受注 | 滞切り/全曜日出荷     |        |        | 5 削除              |
| 1                           | <mark>190189 ポケットモンスクーYパック ゼルネアスイベルタルブルー(</mark> ニンテンドウ)<br>JAN 4902370521092 定量21,714円 |                                       |                                |        |         |          |       |               |                  |      |            |       |                    |               |        |        |                   |
|                             | 修正                                                                                      | セット設定                                 | 新古貝                            | 読売 売主  | 定価      |          | 販売価格  |               | 掛峯               | 卸    | ā          | 備考    | 出荷日                |               |        |        | 在庫 削除             |
|                             | 修正                                                                                      | セット販売                                 | ¥f                             | M N049 |         | 21,714   |       | 15,300円       | 64.4             | 7    | 14,000     |       | 火曜日PM7:00受注        | 滞切り/金曜日出荷     |        |        | 200 削除            |
| C. T.                       | [23] 【限】CHAOS:CHILD 開定版 [MAGES.]<br>JAN 4582325378444 定価 800円                           |                                       |                                |        |         |          |       |               |                  |      |            |       |                    |               |        |        |                   |
| A LAN                       | 修正                                                                                      | セット設定                                 | 新古貝                            | 玩売 売主  | 定価      | 1        | 販売価格  |               | 掛峯               | 卸值   | 備          | 考     | 出荷日                |               |        | ł      | 在庫 削除             |
| Conscient.                  | 修正                                                                                      | セット販売                                 | 新                              | M N049 |         | 9,800    |       | 8,350円        | 75.00            |      | 7,350      |       | 火曜日PM7:00受注締切      | り/金曜日出荷       |        |        | 50 削除             |
| ― 妊変面をク                     | Цм                                                                                      | クする                                   | ちょ                             | ม่าน   | の面で     | うかご      | 表示:   | さわ            | <b>≠</b>         | ł    | 归击离        | 日0    | ) 全情報を             |               | キスニト   | ができ    | <b>≠</b> <i>†</i> |
| 旧友丈とノ                       | ., ,                                                                                    | 194                                   | י ב ע                          |        |         | п /Л - 4 |       | C10           | , <b>c</b> , y o | ) ]  | 12] 年以[12] |       | ノエ旧刊で              | ngr           |        | 7. C C | ታንያ               |
| 🕕 マッチング<br>ワールド             |                                                                                         |                                       |                                | 則      | 購入      |          |       | 販             | 远                |      | ļ          | ノクコ   | スト                 | Myページ         |        | 委託     |                   |
|                             |                                                                                         |                                       |                                |        |         | 購入       | 履歴    | 揭             | 咸中商品             |      | 販売履用       | ₩   : | 揭載履歷               |               |        |        |                   |
|                             | - 5                                                                                     | 商只名                                   | <b>V</b> -                     | h_∕21  | わどをこ    | ブスカ      | < # > | -1.5          |                  |      |            |       |                    |               |        |        | 10-#              |
|                             |                                                                                         |                                       |                                | /J     |         |          |       |               | -                |      |            |       |                    |               |        |        | 使杀                |
| 取引 マッチン                     | 問屋                                                                                      | בלע                                   |                                | 新古     | 新品      |          |       | 新古            | 人機種              |      | 機種         |       |                    | •             | 備考     |        |                   |
| 並び順 機種                      | • 降                                                                                     | JI頁 ▼ f                               | 牛数                             | 20 🔻   |         |          |       |               |                  |      |            |       |                    | 「出荷日」、        | 「掲載設定」 | 一括変更   |                   |
|                             |                                                                                         |                                       |                                |        |         |          |       |               |                  |      |            |       |                    |               |        |        |                   |

マッチング在庫データの情報を変更します。 問屋情報のデータには影響ありません。

### 連続掲載 / 未開催期間設定

開催終了時に非掲載になります。

#### 出荷日設定

| 出荷日 |       |  |
|-----|-------|--|
|     | 出荷日設定 |  |

・[MYページタブ] - [販売履歴]から、販売された商品の状況が時間順で一覧表示されます。 (個別注文の一覧の為、まとまった形の出荷依頼書は別途メール或いは FAX で送信されます)

| ● マッチング<br>ワールド                                                | 購入                                 | 販売                   | リクエスト            | Myページ | 委託 |  |  |  |  |  |
|----------------------------------------------------------------|------------------------------------|----------------------|------------------|-------|----|--|--|--|--|--|
|                                                                | 購                                  | ·<br>入履歴   掲載中商品   月 | <b>反売履歴</b> 掲載履歴 |       |    |  |  |  |  |  |
| 全て <del>、</del> JANコード、商品名、ス                                   | 全て・ JANコード、商品名、メーカー名などをご入力ください。 様素 |                      |                  |       |    |  |  |  |  |  |
| 注文日 ~ 構種 種種 ▼ 備考<br>意の2次が例 開始1 リクエスト 新品 中古 新古 JANコート     ROMAJ |                                    |                      |                  |       |    |  |  |  |  |  |
| 並び順 注文日 🔻 降順 🕇 並                                               | 別頁 20 ▼                            |                      |                  |       |    |  |  |  |  |  |
| 販売履歴                                                           |                                    |                      |                  |       |    |  |  |  |  |  |
|                                                                |                                    |                      |                  |       |    |  |  |  |  |  |

購入後、30分以内のオーダはキャンセルすることが出来ます。 セット商品を購入の場合は、いずれかの商品をキャンセルした場合はすべてキャンセルされます。

> マッチングワールド株式会社 担当: 中島 E-mail:nakajima@m-matching.com 〒111-0043 東京都台東区晩形1-2-11 ビジネスガイド社第3ビル TEL 03-5822-1778 / FAX 03-5822-1020

#### 販売数合計:40,591個,卸值金額:329,076,350円, 消費税:26,326,108円, 合計:355,402,458円

| 注文No.   | 取引 | 注文日                 | 略称    | JANコード        | 商品名                                             | 備考                                             | 卸值    | 確定数 |
|---------|----|---------------------|-------|---------------|-------------------------------------------------|------------------------------------------------|-------|-----|
| 2953278 | Μ  | 2015-08-19 16:54:25 | S429  | 4974365900786 | PPP 新初音ミク-Project DNA-2nd アーケードデビューバック          | 出荷日:火曜日 P M 7 : 0 0 受注締切り/金曜<br>日出荷            | 1,300 | 20  |
| 2953273 | Μ  | 2015-08-19 16:46:33 | \$429 | 4974365900786 | PP 新初音ミク-Project DNA-2nd アーケードデビューパック           | 出荷日:火曜日 P M 7 : 0 0 受注締切り/金曜<br>日出荷            | 1,300 | 7   |
| 2953124 | Μ  | 2015-08-19 13:48:24 | \$320 | 4544626010334 | 21 新 AKIBA'S TRIP 2(アキバズトリップ2)                  | 8/21(金)入荷予定 出荷日:火曜日PM7:00受<br>注締切り/金曜日出荷       | 2,500 | 79  |
| 2953121 | Μ  | 2015-08-19 13:46:34 | S320  | 4536478001134 | 808 新 子畑のアルバム~マイ リトルキャット~                       | 8/21(金)入荷予定 出荷日:火曜日 P M 7 : 0<br>0 受注締切り/金曜日出荷 | 1,000 | 15  |
| 2953090 | Μ  | 2015-08-19 13:38:35 | \$320 | 4974365900892 | PP 新 (BEST) セブンスドラゴン2020                        | 8/21(金)入荷予定 出荷日:火曜日PM7:00受<br>注締切り/金曜日出荷       | 800   | 50  |
| 2952954 | Μ  | 2015-08-19 13:31:01 | \$320 | 4519898002615 | 105 新 【冒険編】子供に安心して与えられるゲームシリーズ世界名作童話親子で読めるゲーム終本 | 8/21(金)入荷予定 出荷日:火曜日 P M 7 : 0<br>0 受注締切り/金曜日出荷 | 1,500 | 15  |
| 2952949 | Μ  | 2015-08-19 13:26:05 | \$320 | 4571237660320 | 303 新 ダンボール戦闘 畑ブースト                             | 8/21(金)入荷予定 出荷日:火曜日 P M 7 : 0<br>0 受注線切り/金曜日出荷 | 1,400 | 15  |

以上